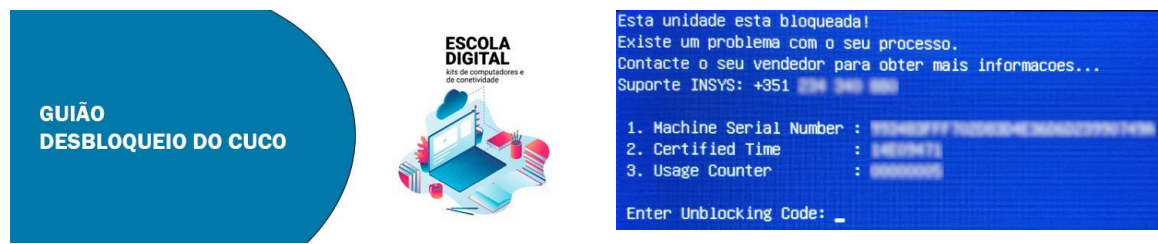

## **ESCLARECIMENTO**

<u>Este bloqueio é alheio ao Agrupamento e irá acontecer em todos os computadores entregues a todos os</u> <u>estabelecimentos de ensino do país no âmbito do programa Escola Digital.</u>

## Passos a executar:

- 1. Usando outro Computador, Tablet ou Smartphone aceder a: http://desbloquear.eb23caiderei.pt
- 2. Preenche os campos: "CT: Certified Time" CT e "USC: Usage Counter" fornecidos no ecrã do computador bloqueado.

| COD         | LUQ            | UEI       |                  | •   |
|-------------|----------------|-----------|------------------|-----|
| Nº de Séri  | e do equipan   | nento:    |                  |     |
|             |                |           |                  |     |
| CT: (certif | ed time)       |           |                  |     |
|             |                |           |                  |     |
| UC: (usag   | e counter) (pe | ode igno  | rar zeros à esqu | Jen |
|             |                |           |                  |     |
| Quanto é    | 2+8? (Verifica | ação anti | -bots)           |     |
|             |                |           |                  |     |
|             |                |           |                  |     |
|             | ir Codigo      |           |                  |     |

 Preenche o "Nº de Série do equipamento" está na etiqueta por baixo do computador. (Não usar "Machine Serial Number" fornecido no ecrã do computador bloqueado). Ou encontra-o no Auto de Entrega, recebido aquando da entrega do computador.

|        | <br>edidos a título gratuito, com a obrigação de reantuação, ve sequences ere                          |
|--------|----------------------------------------------------------------------------------------------------|
|        | e) Computator PC-Troll<br>N * de série do computador n.* WH1140P012265:                                |
| Moder" | Mochila;     Transformador;     Auscultador compulador o 1000     Auscultador com microfone (Headset). |
|        | Construidade Hotapot                                                                                   |

- 4. Escreve o resultado da soma e clica no botão "Mostrar código"
- 5. Copia o código para o computador bloqueado e prime a tecla "Enter". O computador está desbloqueado e vai iniciar!
- 6. Após o reinício é importante a atualização do sistema CUCo, caso contrário o computador ficará novamente bloqueado. Siga os passos da página seguinte:

## PARA O COMPUTADOR NÃO VOLTAR A BLOQUEAR:

Faz a actualização do Sistema de Segurança CUCo

- 7. No computador já desbloqueado acede ao link: http://atualizar.eb23caiderei.pt
- Clica no botão "Descarregar", para realizar do download do ficheiro de desbloqueio. Se necessário, podes encontrar o ficheiro na pasta "transferências". Nota: Poderão aparecer informações que este tipo de ficheiro poderá danificar o pc, contudo, e conforme informação do fabricante, poderão ignorar as mesmas.

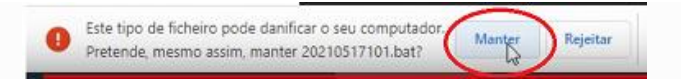

9. Abre o arquivo no modo administrador, clicando com o botão direito do rato e selecionando a opção "Executar como administrador".

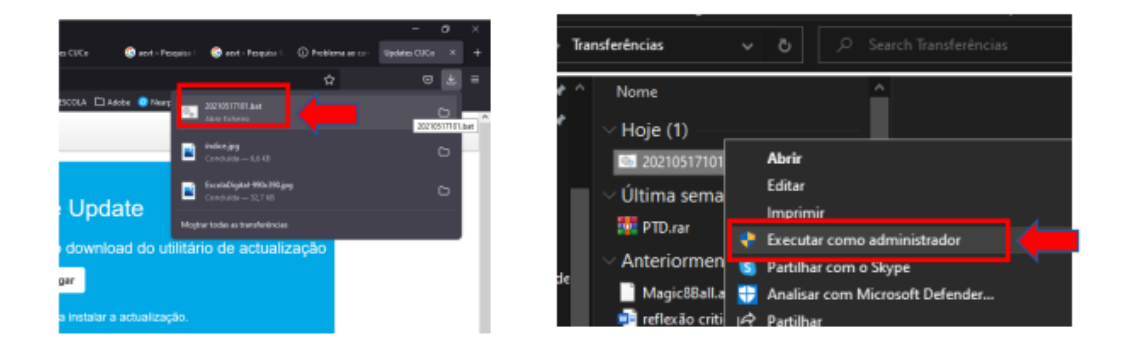

10. Aguarde algum tempo para que a instalação decorra. O ficheiro descarregado, após a atualização será eliminado automaticamente, caso isto não aconteça, proceda novamente à sua instalação.

| Administrator: CUCo Security Update v1.4                                                                                                    | Administrator: CUCo Security Update v1.4             |
|----------------------------------------------------------------------------------------------------|------------------------------------------------------|
| <pre>service "Cuco Agent" stopped. Service Cuco Agent removed.</pre>                                                                                      | update realizado com sucesso!                        |
| 100 6854k 100 6854k 0 0 1142k 0 0:00:06 0:00:06::- 1329k<br>1 file(s) moved.<br>Service "Cuco Agent" installed.<br>CucoAgent: Service Cuco Agent started. | Waiting for $\theta_m$ seconds, press CTRL+C to quit |

Vídeo explicativo do processo de atualização: https://www.youtube.com/watch?v=EsJIEf\_bMiA\_

NOTA: Caso encontre dificuldades em todo este processo, poderá solicitar esclarecimentos para o endereço de email: <u>ajuda@eb23caiderei.pt</u>, ou entregar o computador na Escola Sede do Agrupamento.